| <ul> <li>Go to<br/>to e-o<br/>Deleg</li> </ul> | https://delegate.un.int<br>eleGATE, Secure Portal for<br>gates                                                  | ATE login                                                                                                    | GATE<br>for Delegates                                           | Email Address:<br>Email<br>Password:<br>Password | Sign In  |
|------------------------------------------------|----------------------------------------------------------------------------------------------------|----------------------------------------------------------------------------------------------------|-----------------------------------------------------------------|--------------------------------------------------|----------|
| ➢ Go từ<br>➔ G.<br>Spon                        | the <i>Plenary and Committees</i><br><i>A Plenary</i> → <i>GA Plenary e-</i><br><i>sorship</i> drop down menu   | • <u>Plen</u><br>G<br>1                                                                                                    | ary & Committe<br>A Plenary ><br>st Committee ><br>th Committee | <u>ees</u> *                                     | Protoco  |
| The f<br>property<br>to co-<br>spons           | irst step is to make sure the draft<br>sal your delegation would like<br>sponsor is <u>-OPEN-</u> for<br>orship | ITEM<br>13                                                                                                    | SYMBOL                                                          | STATU                                            | JS<br>N- |
| > Click<br>would                               | the <i>title of the resolution</i> you<br>d like to co-sponsor                                                  | Item 13: Integrated and coordinated implitions conferences and summits in the economic Integrated and coordinated implementation ferences and summits in the economic Micro, Small and Medium-Sized Enterprises Item 14: Culture of peace |                                                                 |                                                  |          |

| Click the <i>Co-sponsor</i> button                                                                                                    | What's New 🔞 👻 Meetings 50                                                                                                    |  |  |  |
|----------------------------------------------------------------------------------------------------|----------------------------------------------------------------------------------------------------|--|--|--|
|                                                                                                    | GA Plenary e-Sponsorship<br>Back © Co-sponsor                                                                                                    |  |  |  |
| <ul> <li>Click the checkbox to certify that<br/>you are duly authorised to co-<br/>sponsor a draft proposal on behalf<br/>of your delegation</li> </ul> | on title Micro, Small and Medium-Sized Enterpr<br>I, Rachel Stein-Holmes, certify that I<br>Committee) on behalf of the delegation<br>Submit                                                                                            |  |  |  |
| Click Submit button to co-sponsor<br>the draft proposal                                                                                                 | on title Micro, Small and Medium-Sized Enterpr<br>I, Rachel Stein-Holmes, certify that I<br>Committee) on behalf of the delegation<br>Submit                                                                                            |  |  |  |
| To CONFIRM your co-<br>sponsorship click the <i>title of the</i><br>resolution                                                                          | Item 13: Integrated and coordinated impletions conferences and summits in the economic Integrated and coordinated implements onferences and summits in the economic Micro, Small and Medium-Sized Enterprises Item 14: Culture of peace |  |  |  |

## GA Plenary e-Sponsorship

## Co-Sponsoring a draft proposal

| A | You will then see your country name<br>added as an additional co-sponsor of<br>the proposal | Draft resolution details<br>Agenda item<br>Agenda title<br>Draft resolution title<br>Draft resolution<br>Contact details<br>Name<br>Email<br>Phone number<br>Co-sponsors |       | <ul> <li>88(a)</li> <li>Reduction of military budgets: (a) Redu</li> <li>Reduction of budgets</li> <li>Sonia Elliott</li> <li>elliotts@un.org</li> <li>917 235 4567</li> <li>ALBANIA</li> </ul>                                                                                   |
|---|---------------------------------------------------------------------------------------------|----------------------------------------------------------------------------------------------------|-------|----------------------------------------------------------------------------------------------------|
|   |                                                                                             |                                                                                                    |       | ARMENIA<br>AUSTRIA<br>AZERBAIJAN                                                                                                    |
| ~ | An additional way to confirm your co-sponsorship is to click on <i>My Sponsorships</i>      |                                                                                                    | 8     | <ul> <li>(a) Reduction of military budgets</li> <li>Reduction of budgets</li> <li>(b) Objective information on military m</li> <li>Objective information on military m</li> <li>Item 95: Prevention of an arms race</li> <li>Prevention of an arms race in outer space</li> </ul> |
| > | In this view you will be able to see<br>ALL proposals that your delegation                  |                                                                                                    | 88(a) | Reduction of budgets                                                                                                    |
|   | nas co-sponsored                                                                            | SPONSORED                                                                                                    | 88(b) | Objective information on military ma                                                                                                    |
|   |                                                                                             |                                                                                                    | 95    | No arms race in outer space                                                                                                    |
|   |                                                                                             | SPONSORED                                                                                                    | 97(b) | Test and practice                                                                                                    |
|   |                                                                                             | SPONSORED                                                                                                    | 97(b) | Nuclear disarmament                                                                                                    |